# RENTAS JUJUY – ACTUALIZACIÓN DE CÓDIGOS DE ACTIVIDADES

**RESOLUCIÓN GENERAL** 

N° 1485/17

Dirección Provincial de Rentas Secretaría de Ingresos Públicos Ministerio de Hacienda - Gobierno de Jujuy

Casa Central: Lavalle 55 - San Salvador de Jujuy (4600) - Jujuy - Argentina Teléfono: 0388 - 4221383 y Líneas Rotativas

# Contenido

| 1. | Ob                                                                          | ojetivos                                      |  |  |  |
|----|-----------------------------------------------------------------------------|-----------------------------------------------|--|--|--|
| 2. | Funciones del Módulo de Actualización de Código de Actividades Res. 1485/17 |                                               |  |  |  |
| 3. | Re                                                                          | equisito Legal 2                              |  |  |  |
| 4. | Re                                                                          | equerimientos Técnicos                        |  |  |  |
| 4  | 4.1.                                                                        | Software 2                                    |  |  |  |
| 4  | 1.2.                                                                        | Hardware2                                     |  |  |  |
| 5. | Ing                                                                         | gresar Mis Actividades Económicas3            |  |  |  |
| 6. | Op                                                                          | oción MIS ACTIVIDADES ECONÓMICAS              |  |  |  |
| (  | 5.1.                                                                        | Actualizar Códigos de Actividades4            |  |  |  |
| (  | 5.2.                                                                        | Ver mis actividades actualizadas7             |  |  |  |
| 7. | Со                                                                          | onsultas desde Servicios Web sin Clave Fiscal |  |  |  |
| -  | 7.1.                                                                        | Consultar Actividades                         |  |  |  |
| -  | 7.2.                                                                        | Consultar Mi Cambio de Actividades            |  |  |  |

# 1. Objetivos

El presente documento tiene como objetivo brindar una guía para el uso y manejo del módulo de Actualización de Códigos de Actividades de Ingresos Brutos desde la página de la Dirección Provincial de Rentas mediante acceso con Clave Fiscal.

# 2. Funciones del Módulo de Actualización de Código de Actividades Res. 1485/17

Accediendo con clave fiscal al menú INGRESOS BRUTOS, la opción "Mis Actividades Económicas" permite:

✓ Actualizar códigos de actividades registrados en la Dirección Provincial de Rentas (correspondientes al Nomenclador según RG 1306/2012 y anteriores).

## 3. Requisito Legal

Adherir a Domicilio Fiscal Electrónico.

# 4. Requerimientos Técnicos

"Mis Actividades Económicas" requiere:

#### 4.1. Software

- Navegadores
  - Google Chrome versión 47.0 o superior
  - Firefox versión 53.0.3 o superior
  - o Internet Explorer versión 8.0 o 9.0
- Sitios de confianza
  - Será necesario permitir las ventanas emergentes (Pop-Up) del sitio y se recomienda validar la vigencia del certificado de sitio seguro.
- Cookies
  - Para el correcto funcionamiento del sitio de navegador que utilice debe estar configurado para aceptar cookies.
- Javascript
  - Es requisito que el navegador tenga activado el uso de JavaScript.
- Visor de PDF
  - $\circ$   $\;$  Se recomienda la instalación de un visor activado de archivos PDF.

#### 4.2. Hardware

En lo que respecta a equipamiento de hardware, será aceptable cualquier configuración que soporte la ejecución de los navegadores arriba mencionados.

# 5. Ingresar Mis Actividades Económicas

Para acceder a la opción "Mis Actividades Económicas" debe ingresar a la página <u>https://www.rentasjujuyonline.gob.ar/cedulavirtual/hlogindpr.aspx</u> como se muestra a continuación:

| DIRECCIÓN PROVINCIAL DE<br>RENTAS                                                                                                    | Gobierno de JUJUY<br>Ministerio de Hacienda<br>y Finanzas |  |  |
|----------------------------------------------------------------------------------------------------|-----------------------------------------------------------|--|--|
| Clave Fiscal<br>Usuario/CUIT:<br>Contraseña:<br>Identificador:<br>Preguntas Frecuentes.<br>Manuales                                           | ?   ?   ?   Ingresar                                      |  |  |
| Dirección Provincial de Rentas -<br>Lavalle 55 - San Salvador de Jujuy - C.P. YEAA4600<br>COPYRIGHT 2015 - Departamento Sistemas Informáticos |                                                           |  |  |

Debe ingresar 3 datos:

- Usuario/CUIT
- Contraseña
- Identificador

|                           | Clave          | Fiscal |          |
|---------------------------|----------------|--------|----------|
| 100                       | Usuario/CUIT:  | -      |          |
|                           | Contraseña:    |        | 2        |
| 100                       | Identificador: |        | 9        |
|                           |                | Ľ      | Ingresar |
| Preguntas Fre<br>Manuales | cuentes.       |        |          |

# 6. Opción MIS ACTIVIDADES ECONÓMICAS

# 6.1. Actualizar Códigos de Actividades.

Al iniciar sesión con su Clave Fiscal verá el siguiente mensaje:

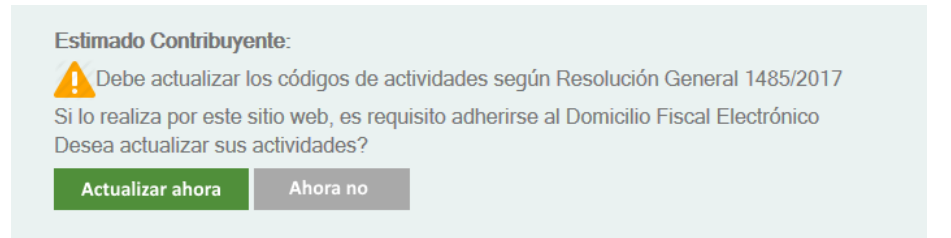

Puede presionar "Actualizar ahora" y el Sistema le mostrará la pantalla de Actualización, si presiona "Ahora no" el sistema le mostrará un mensaje informándo que debe Actualizar sus Actividades y al "Aceptar" sale de la actualización.

Cuando decida actualizar deberá ir a la opción de Menu:

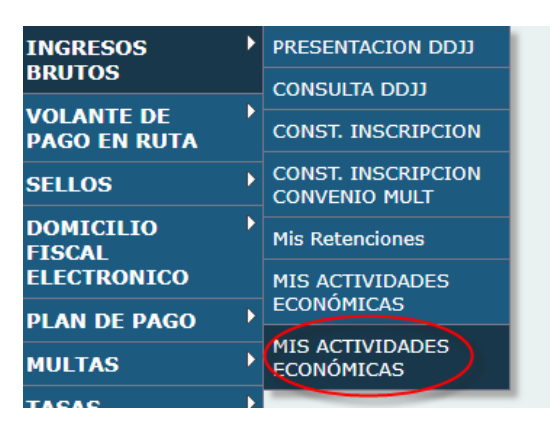

Visualizará una pantalla similar a a la siguiente:

| Actualizar Códigos de Actividades                                                                             |  |  |  |  |  |  |
|----------------------------------------------------------------------------------------------------|--|--|--|--|--|--|
| Códigos de Actividades Registrados en la Dirección Provincial de Rentas Estado                                |  |  |  |  |  |  |
| 832413                                                                                                    |  |  |  |  |  |  |
| 452100 CONSTRUCCION, REFORMA Y REPARACION DE EDIFICIOS RESIDENCIALES                                          |  |  |  |  |  |  |
| 522300 VENTA AL POR MENOR DE FRUTAS, LEGUMBRES Y HORTALIZAS FRESCAS                                           |  |  |  |  |  |  |
| 635000 SERVICIOS DE GESTION Y LOGISTICA PARA EL TRANSPORTE DE MERCADERIAS 💋                                   |  |  |  |  |  |  |
| Códigos a Actualizar Códigos Anteriores Deshacer                                                              |  |  |  |  |  |  |
| 410011 CONSTRUCCIÓN, REFORMA Y REPARACIÓN DE EDIFICIOS RESIDENCIALES 452100                                   |  |  |  |  |  |  |
| 472160 VENTA AL POR MENOR DE FRUTAS, LEGUMBRES Y HORTALIZAS FRESCAS 522300                                    |  |  |  |  |  |  |
| Confirmar Cancelar                                                                                            |  |  |  |  |  |  |
| Altas y bajas de actividades, son trámites presenciales en la D.P.R, Delegación o Receptoría que corresponda. |  |  |  |  |  |  |

En la pantalla de actualización de códigos tiene las siguientes secciones:

| CUIT: Registro:   |                               | Datos de<br>Contribuyente       | Códigos para<br>actualizar |
|-------------------|-------------------------------|---------------------------------|----------------------------|
| Estado: Activo    | i dadaa Daaistaa daa aa la D  | innerite Densieriel de Denter I |                            |
| Codigos de Act    | ividades Registrados en la D  | rección provincial de Rentas -  | stado                      |
| 832413            |                               |                                 | +                          |
| 452100 CONSTRU    | CCION, REFORMA Y REPARACION   | DE EDIFICIOS RESIDENCIALES      | Lista de                   |
| 522300 VENTA AL   | POR MENOR DE FRUTAS, LEGUN    | ABRES Y HORTALIZAS FRESCAS      | código                     |
| 635000 SERVICIO   | S DE GESTION Y LOGISTICA PARA | EL TRANSPORTE DE MERCADERIAS    | selecciona                 |
| Códigos a Actual  | izar                          | Código                          | s Anteriores Deshacer      |
| 410011 CONSTRUC   | CIÓN, REFORMA Y REPARACIÓN D  | E EDIFICIOS RESIDENCIALES       | 452100                     |
| 472160 VENTA AL F | OR MENOR DE FRUTAS, LEGUMB    | RES Y HORTALIZAS FRESCAS        | 522300                     |

- Datos de Contribuyente: Se muestran los datos del contribuyente (CUIT, Apellido y Nombre, Registro y Estado)
- Códigos para actualizar: En esta lista puede ver las actividades registradas en la Dirección Provincial de Rentas. Debe actualizar cada una, para esto en "Estado" puede ver dos imágenes:

Permite elegir una o más equivalencias para su actividad.

| Actualizar Actividad |                                     |                                                                                                    |   |  |  |  |
|----------------------|-------------------------------------|----------------------------------------------------------------------------------------------------|---|--|--|--|
|                      | Codigo: 0<br>Actividad: 9<br>Activi | 635000<br>SERVICIOS DE GESTION Y LOGISTICA PARA EL TRANSPORTE DE MERCADERIAS<br>idades Equivalentes |   |  |  |  |
|                      | Seleccior                           | nar Codigo Actividad Alicuotas                                                                      |   |  |  |  |
|                      |                                     | 523011 Servicios de gestión aduanera realizados por despachantes de aduana                          |   |  |  |  |
|                      |                                     | 523019 Servicios de gestión aduanera para el transporte de mercaderías n.c.p. 😶                     |   |  |  |  |
|                      |                                     | 523020 Servicios de agencias marítimas para el transporte de mercaderías \cdots                     |   |  |  |  |
|                      |                                     | 523031 Servicios de gestión de agentes de transporte aduanero excepto agencias marítimas 😶          |   |  |  |  |
|                      |                                     | 523032 Servicios de operadores logísticos seguros (OLS) en el ámbito aduanero 😶                     |   |  |  |  |
|                      |                                     | 523039 Servicios de operadores logísticos n.c.p.                                                    |   |  |  |  |
|                      |                                     | 523090 Servicios de gestión y logística para el transporte de mercaderías n.c.p. 😶                  |   |  |  |  |
| (                    | Confirmar                           | Cancelar                                                                                            |   |  |  |  |
|                      |                                     |                                                                                                    | A |  |  |  |

0

Permite elegir una única equivalencia porque esta actividad esta desactualizada, es anterior. La actividad que elija puede ser una cualquiera de todas las disponibles (para el caso de códigos de actividades correspondientes a Nomencladores anteriores a la RG 1306/2012).

| Actualizar Actividad                      |                                    |                                                                                 |                               |
|-------------------------------------------|------------------------------------|---------------------------------------------------------------------------------|-------------------------------|
| Codigo: 832413<br>Actividad:<br>Actividad | Equivalente                        | Filtros: si coloca un código o<br>actividad se buscaran los que<br>lo ingresado | un nombre de<br>coincidan con |
| Código Activio                            | dad                                |                                                                                 |                               |
| Seleccionar Codi                          | go Actividad                       | Alicuotas                                                                       |                               |
| 111                                       | 11 Cultivo de arroz                |                                                                                 | Consulta de<br>Alicuotas      |
| 111                                       | 12 Cultivo de trigo                |                                                                                 |                               |
| 111                                       | 19 Cultivo de cereales n.c.p., exe | cepto los de uso forrajero \cdots                                               |                               |
| 111                                       | 21 Cultivo de maíz                 |                                                                                 |                               |
| 111                                       | 29 Cultivo de cereales de uso for  | rajero n.c.p. 😶                                                                 |                               |
|                                           |                                    |                                                                                 |                               |
| Confirmar Cane                            | celar                              |                                                                                 |                               |
|                                           |                                    |                                                                                 | <i>li</i> t                   |

• X Quitar una actividad de las que elegí:

# Actualizar Códigos de Actividades

| CUIT:<br>Registro:         |                                             |                                     |
|----------------------------|---------------------------------------------|-------------------------------------|
| Estado: ACTIVO             |                                             |                                     |
| Códigos de Actividad       | es Registrados en la Dirección Provinc      | ial de Rentas                       |
| 832413                     |                                             |                                     |
| 452100 CONSTRUCCION        | REFORMA Y REPARACION DE EDIFICIOS RESIL     | DENCIALES                           |
| 522300 VENTA AL POR A      | ENOR DE FRUTAS, LEGUMBRES Y HORTALIZA       | AS FRESCAS                          |
| 635000 SERVICIOS DE G      | STION Y LOGISTICA PARA EL TRANSPORTE D      | E MERCADERIAS                       |
| Códigos a Actualizar       |                                             | Códigos Anteriores Deshacer         |
| 410011 CONSTRUCCIÓN, F     | EFORMA Y REPARACIÓN DE EDIFICIOS RESIDE     | NCIALES 452100                      |
| 472160 VENTA AL POR ME     | NOR DE FRUTAS, LEGUMBRES Y HORTALIZAS       | FRESCAS 522300                      |
| 523019 Servicios de gestio | in aduanera para el transporte de mercaderí | ías n.c.p. 635000 🗙                 |
| 11112 Cultivo de trigo     |                                             | 832413                              |
| Confirmar                  | Si quiere quitar la<br>de las que eligió pr | actividad nueva<br>resione Deshacer |
|                            |                                             |                                     |

0

- Lista de códigos seleccionados: Aquí verá todos los códigos nuevos que haya seleccionado previamente desde la sección de "Códigos para actualizar". Recuerde que, si su actividad tiene una única actividad equivalente, no es necesario elegir equivalencias, el Sistema directamente las reconoce y las agrega a esta lista.
- Al terminar presione "Confirmar", verá un mensaje de confirmación, a continuación presione "cerrar". Si Ud. no ha adherido a Domicilio Fiscal Electrónico, el Sistema lo guiará a la adhesión si Ud. acepta. Si no adhiere, el trámite de actualización deberá realizarse de forma presencial en la Dirección Provincial de Rentas o Delegación/Receptoría más cercana.

# 6.2. Ver mis actividades actualizadas

Una vez finalizada la actualización de actividades, puedo consultar:

| INGRESOS                           | ► | PRESENTACION DDJJ                   |  |
|------------------------------------|---|-------------------------------------|--|
| BRUTOS                             |   | CONSULTA DDJJ                       |  |
| VOLANTE DE<br>PAGO EN RUTA         | • | CONST. INSCRIPCION                  |  |
| SELLOS                             |   | CONST. INSCRIPCION<br>CONVENIO MULT |  |
| DOMICILIO<br>FISCAL<br>ELECTRONICO |   | Mis Retenciones                     |  |
|                                    |   | MIS ACTIVIDADES                     |  |
| PLAN DE PAGO                       | ► | ECONOMICAS                          |  |
| MULTAS                             |   | MIS ACTIVIDADES<br>ECONÓMICAS       |  |
| TACAC                              | • |                                     |  |

Desde donde verá la lista de códigos de actividad nuevos, permitiendo imprimir o reimprimir el Acuse de Recepción.

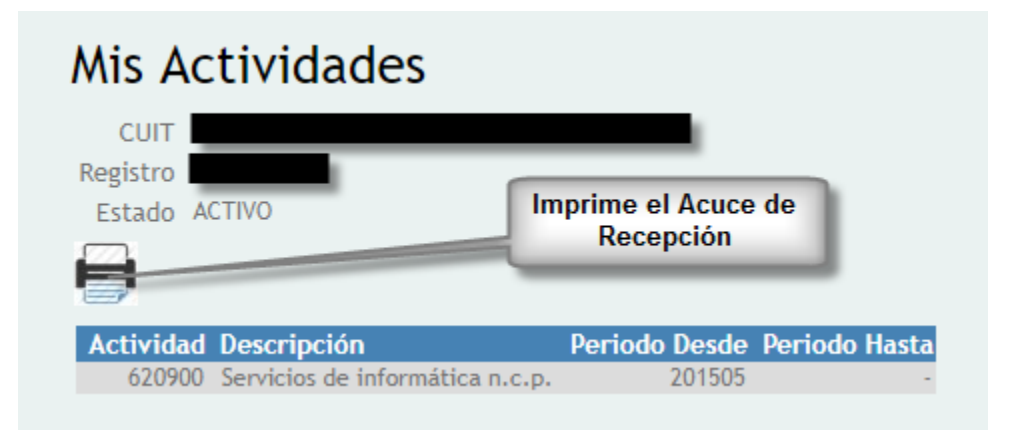

# 7. Consultas desde Servicios Web sin Clave Fiscal

Desde este menú no se podrá realizar ninguna Actualización de Códigos de actividades, para actualizar deberá ingresar con su Clave Fiscal.

#### 7.1. Consultar Actividades

Desde esta opción se puede consultar todos los códigos de actividades disponibles y sus equivalencias.

|                                            | Gobierno de JUJUY<br>Ministerio de Hacienda<br>y Finanzas |
|--------------------------------------------|-----------------------------------------------------------|
| Nuevo Nomenclador de Ingresos Brutos       |                                                           |
| Consultar Actividades                      |                                                           |
| Consultar Mi Cambio de Actividades         |                                                           |
| Consultas de Contribuyentes segun Impuesto |                                                           |
| Ingresos Brutos - Locales                  |                                                           |
| Convenio Multilateral                      |                                                           |
| Certificados de No Retención y Percepción  |                                                           |
| Constancia de Inscripción segun Impuesto   |                                                           |
| Ingresos Brutos - Locales                  |                                                           |
| Convenio Multilateral                      |                                                           |
| Consulta de Exenciones                     |                                                           |
| Exenciones de Impuesto Inmobiliario        |                                                           |
| Exenciones de Ingresos Brutos              |                                                           |

Verá la siguiente pantalla, desde donde puede consultar actividades realizando la búsqueda por códigos o descripción. El sistema exhibirá en forma paralela los códigos anteriores y sus equivalentes con el nomenclador actual.

En la parte inferior cuenta con la opción "Ver mis actividades". Accediendo a la misma e ingresando su CUIT, visualizará las actividades que registra en la Dirección y sus equivalentes. (Ver punto 7.2)

| Consultar /                | Actividades                |                                 |                 | Filtros: puede realizar búsquedas por<br>códigos o descripciones |
|----------------------------|----------------------------|---------------------------------|-----------------|------------------------------------------------------------------|
| Actividad                  | Descripcion                | Actividad Nueva                 | Descripcion     |                                                                  |
|                            |                            |                                 |                 |                                                                  |
| Actividad Descr            | ipcion                     |                                 | Actividad Nueva | Descripcion                                                      |
| 11111 Cultivo              | de arroz                   |                                 | 11111           | Cultivo de arroz                                                 |
| 11112 Cultivo              | de trigo                   |                                 | 11112           | Cultivo de trigo                                                 |
| 11119 Cultivo              | de cereales excepto los f  | orrajeros y las semillas n.c.p. | 11119           | Cultivo de cereales n.c.p., excepto los de uso forrajero         |
| 11121 Cultivo              | de maíz                    |                                 | 11121           | Cultivo de maíz                                                  |
| 11129 Cultivo              | de cereales forrajeros n.o | .p.                             | 11129           | Cultivo de cereales de uso forrajero n.c.p.                      |
| 11122 Cultivo              | de sorgo granífero         |                                 | 11129           | Cultivo de cereales de uso forrajero n.c.p.                      |
| 11140 Cultivo              | de pastos forrajeros       |                                 | 11130           | Cultivo de pastos de uso forrajero                               |
| 11131 Cultivo              | de soja                    |                                 | 11211           | Cultivo de soja                                                  |
| 11132 Cultivo              | de girasol                 |                                 | 11291           | Cultivo de girasol                                               |
| 11139 Cultivo              | de oleaginosas n.c.p.      |                                 | 11299           | Cultivo de oleaginosas n.c.p. excepto soja y girasol             |
| 🗷 🕊 🍽<br>Ver mis actividad | 25                         | Puede consultar sus             | actividades     |                                                                  |

#### 7.2. Consultar Mi Cambio de Actividades.

Desde este menú puede consultar todos los códigos de actividades específicos del contribuyente, opción a la cual tambien se puede acceder desde Consultar Actividades/Ver mis Actividades (Ver punto 7.1).

|                                            | Gobierno de JUJUY<br>Ministerio de Hacienda<br>y Finanzas |
|--------------------------------------------|-----------------------------------------------------------|
| Nuevo Nomenclador de Ingresos Brutos       |                                                           |
| Consultar Actividades                      |                                                           |
| Consultar Mi Cambio de Actividades         |                                                           |
| Consultas de Contribuyentes segun Impuesto |                                                           |
| Ingresos Brutos - Locales                  |                                                           |
| Convenio Multilateral                      |                                                           |
| Certificados de No Retención y Percepción  |                                                           |
| Constancia de Inscripción segun Impuesto   |                                                           |
| Ingresos Brutos - Locales                  |                                                           |
| Convenio Multilateral                      |                                                           |
| Consulta de Exenciones                     |                                                           |
| Exenciones de Impuesto Inmobiliario        |                                                           |
| Exenciones de Ingresos Brutos              |                                                           |
| Verá la siguiente pantalla, desde donde d  | ebe ingresar su CUIT y presionar en <b>Q</b>              |

| Consulta de Contribuyentes de Ingresos Brutos |  |
|-----------------------------------------------|--|
|                                               |  |

Se mostrarán sus datos y actividades con los códigos equivalentes según Res. Gral. 1485/17.

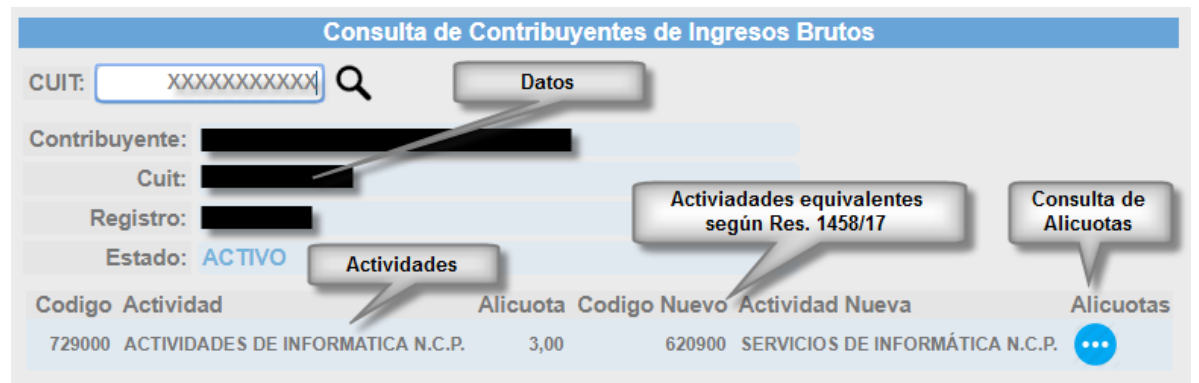